# A History of the English Language Online Course Alejandro Alcaraz Sintes

Universidad de Jaén

#### Abstract

This paper is a general illustrated description of the contents and structure of the *History of the English Language (HEL) Online Course* designed by the author for the students enrolled in *Historia de la Lengua Inglesa* at the University of Jaén (an obligatory year-long course in English Philology curricula in Spain). The purpose of the *HEL Online Course* is to offer students a very extensive range of both theory and practice-related materials, as well as other useful resources, such as a blog-page and a *Google*-powered search page. Also, the website of the *HEL Online Course* is complemented by materials available on the university's virtual o e-learning platform. The website was launched at the beginning of the academic year 2007-2008 and is currently being used by 2008-2009 students.

### 1. Introduction

The main purpose of presenting the *HEL Online Course* at the 2007 AEDEAN Conference was to demonstrate how the discipline can be taught and learned by taking advantage of the immense potential offered by computers and the internet, particularly at a time when teaching methods will have to adjust to the new learner-centred requirements about to be implemented in the European Higher Education Area. A second but no less important reason was to publicize the *Course* among colleagues interested in what may be termed *computer-assisted instruction* of the 'History of English'.

Different file-types are used for different kinds of activities in the teaching/learning process. For example, *FrontPage*, *Word* and *Acrobat* files are well suited for providing information for autonomous study (theory and exercises); *PowerPoint* presentations are suitable for class

Proceedings 31<sup>st</sup> AEDEAN Conference. 2008. M. J. Lorenzo Modia. Ed. 237-255. A Coruña: Universidade. ISBN: 978-84-9749-278-2.

#### ACTAS / PROCEEDINGS 31ST AEDEAN CONFERENCE

explanations; *Excel* spreadsheets prove valuable for student's work, e.g. inputting dialectal differences and phonological changes and reordering them according to periods or features; *Access* databases are used for dictionaries and glossaries. Often the same content is exploited with a wide variety of formats and activities, designed to make the learning process easier and appealing, and yet thorough and methodical.

The whole website and individual webpages were designed with Microsoft FrontPage. Javacript tooltips (*boxover*)<sup>1</sup> (see Figure 14) and plug-ins (*Snap Shots*<sup>TM</sup>)<sup>2</sup> (see Figure 15) have been used to enhance hypertextuality: mouse-over/-click inboxes containing translations, commentaries and snaps of external webpages.

The HEL Online Course must be viewed and assessed against the background of other similar websites, particularly in the United States and Canada. However, most of them are devoted to only one period of the history of the English, either Old or Middle English. See Alcaraz Sintes (2002), Martín Arista (1999) and the Resource sections in the Course for further references.

For the time being access to the *HEL Online Course* is restricted to University of Jaén students, but access will become unrestricted (at http://www4.ujaen.es/~aalcaraz/History\_English\_Language/index.ht m) and the Course will be published in CD-ROM format once it is fully completed and revised, though full exploitation will require it to be run on Internet-connected computers.

### 2. Description of the HEL Online Course

The main blocks of the *HEL Online Course* are accessed by means of a horizontal menu bar at the top of the homepage. This menu bar<sup>3</sup> contains the following items: **General** (Course Information), **Historical Linguistics** (Introduction), **Old English**, **Middle English**, (Early) **Modern English**, **Word-Index** (Glossary), **Blog**,

<sup>&</sup>lt;sup>1</sup> Boxover is available at http://boxover.swazz.org <07/10/08>.

<sup>&</sup>lt;sup>2</sup> Snap Shots<sup>TM</sup> is available at http://www.snap.com/ <07/10/08>.

<sup>&</sup>lt;sup>3</sup> This and other menu bars in the HEL Online Course website were created with the JavaScript application *AllWebsMenu* PRO, available at http://www.likno.com <07/10/08>.

**Site Search, Research, Site map**. This horizontal menu is visible in all the webpages of the site. See Figure 1.

Figure 1. Main blocks on the website's homepage

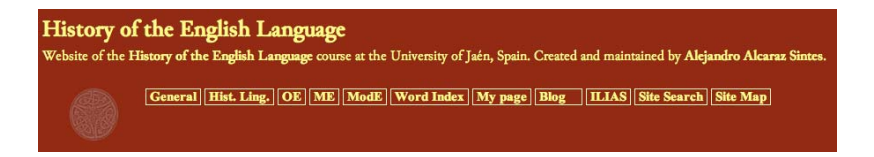

Some of the buttons in the top menu (Word Index, Blog, Site Search, Site Map) are direct links to *html* files that are displayed either in a central frame or else in a new browser window or tab. Other buttons (General, Hist. Ling., OE, ME, ModE) open up new vertical menus on the left of the homepage. Each of these vertical menus is further subdivided into more specific submenus. The vast majority of the documents linked to from the buttons have been belong to the *HEL Online Course* itself, but some are external.

# General menu bar

The General menu bar contains buttons for the Syllabus (a pdf file with the official course syllabus), Dictionaries, Bibliography, Internet Resources and Exams Models. On clicking the Dictionaries button, a cascading submenu opens containing buttons for dictionaries of Old English, Middle English, Historical, Etymological and Latin, plus a button for Thesauri. The references given in Dictionaries are both printed and electronic works. Figure 3 shows dictionaries of Old English available on the Internet. The Bibliography button is further subdivided into Historical Linguistics and Language Change, External History, Old English, Middle English, General and Anthologies. The Internet button contains links to online resources for Indo-European, Manuscripts and Others (that is, other websites relevant for a HEL Course).

Figure 2. General > Dictionaries > Old English > Internet

|                     | General Hist. Ling. OE ME ModE Word Index My page Blog ILLAS Site Search Site Map                                                                                                    |   |
|---------------------|----------------------------------------------------------------------------------------------------|---|
| GENERAL<br>Syllabus | Internet                                                                                                    | ŕ |
| Dictionaries O      | Id English Dictionary of Old English (Centre for Medieval Studies. University of Toronto (subscription required))                                                                                                    | L |
| Internet H          | istorical <u>contractions (inglish Corpus: Variant Word/Phrase Search</u> (University of Toronto (free))<br>istorical <u>contractions of the late</u> or the second second second second second second second second second second | L |
| Exam models E       | tymological h Bosworth; edited and enlarged by T. Northcote Toller)                                                                                                    | h |
| T                   | erminological RK-HALL: CONCISE ANGLO-SAXON DICTIONARY (Online)                                                                                                    |   |
| L.                  | Old English English Dictionary (Old English Made Easy. Online)                                                                                                    |   |
|                     | WENDERE Old English Dictionary (downloadable Excell; free)     Old English Lexicon                                                                                                    |   |
|                     | EOW: Englisc Onstigende Wordböc (Online tool which attempts to translate single words from Modern English                                                                                                    | Ĭ |
|                     | to Old English, and vice-versa)<br>• Modern to Old English Dictionary                                                                                                    |   |
|                     | Old English - Modern English Lists (Wordgumbo)     EDCANE (Kur avera dava landa da averalization of the language file)                                                                                                    | 1 |

# Historical Linguistics

The Historical Linguistics left menu displays the following buttons: Why study English Historical Linguistics? (a *pdf* document), Where do PDE irregularities come from? (a *PowerPoint* presentation), Further reading, Terminology, Germanic Languages and External History.

# Old English

The **Old English** left menu has the following buttons: **External History, Crash Course, Phonology, Morphology, Syntax, Vocabulary, Texts** and **Timelines**. The **External History** button, in turn, opens into a submenu with buttons for *Anglo-Saxon Period, Medieval Culture, Runes, Curiosities, People* and *Others.* The **Crash Course** is made up of ten units. Autonomous learning is made easier by means of *boxover* and *Snap Shots*<sup>TM</sup> plug-ins; see Figure 14 and Figure 15, respectively. **Phonology** splits into *Terminology, Sound Changes, Vowels* and *Consonants. Terminology* is a *ppt* document illustrating the basic terminology needed to explain sound changes. *Sound changes* is another *ppt* presentation summarizing the basic types of sound changes. *Vowels* contains buttons linking to *html* pages describing the evolution of vowels from Indo-European, through Northwest Germanic and Anglo-Frisian, to Old English. *Consonants* is divided into <u>Grimm's Law</u>,

<u>Verner's Law, Geminations</u> (all three of them subdivided into Description, Exercises and Solutions), <u>Palatal Consonants and Diphthongizations</u>, and (Consonantal) <u>Simplifications</u>. See Figure 5 to Figure 5.

Figure 3. The Old English > Phonology cascading menus

| OLD ENGLISH                           |               |                                        |                                           |
|---------------------------------------|---------------|----------------------------------------|-------------------------------------------|
| External History                      |               | 100                                    | DAPA                                      |
| Crash Course                          |               | 1452                                   |                                           |
| Phonology                             | Terminology   |                                        |                                           |
| Morphology                            | Sound Changes |                                        |                                           |
| Syntax                                | Vowels        |                                        |                                           |
| Vocabulary                            | Consonants    | Grimm's Law                            | Description                               |
| Texts                                 |               | Verner's Law                           | Exercises                                 |
| Resources                             | ]             | Geminations                            | Solutions to exercises                    |
| Timelines                             | ]             | Palatal Consonants & Diphthongizations | you need to install the Junicode fonts.   |
| · · · · · · · · · · · · · · · · · · · |               | Simplifications                        | ion is expected by the end of January 200 |

Figure 4. Verner's Law. Exercises webpage (Central frame)

|                      | Phone                   | ology. C                 | onsona      | nts. Verne       | r's Law. Ex        | tercises                               | ĥ      |
|----------------------|-------------------------|--------------------------|-------------|------------------|--------------------|----------------------------------------|--------|
| Exercise 1           |                         |                          |             |                  |                    |                                        |        |
| • The f<br>• Fill in | ollowing a<br>the missi | re the main<br>ng parts. | part of son | ne Old English v | whose consonant    | alternations were explained by Verner. | J      |
| Verb class           | Infinitive              | Preterite 1              | Preterite 2 | Past Participle  | Modern English     |                                        | L      |
| 1                    | līþan                   | lā_                      | lidon       | li_en            | "to travel"        |                                        | L      |
| 1                    | snī_an                  | snāþ                     | sni_on      | sniden           | "to kill"          |                                        | L      |
| 1                    | scrīþan                 | scrā_                    | scridon     | scri_en          | "to go"            |                                        |        |
| 2                    | sēo_an                  | sea_                     | sudon       | soden            | "to seethe"        |                                        |        |
| 2                    | ċēosan                  | ćeas                     | cu_on       | coren            | "to choose"        |                                        | L      |
| 2                    | lēosan                  | lea_                     | luron       | lo_en            | "to <i>loose</i> " |                                        | *<br>* |

Figure 5. Old English Sound Changes webpage (Central frame)

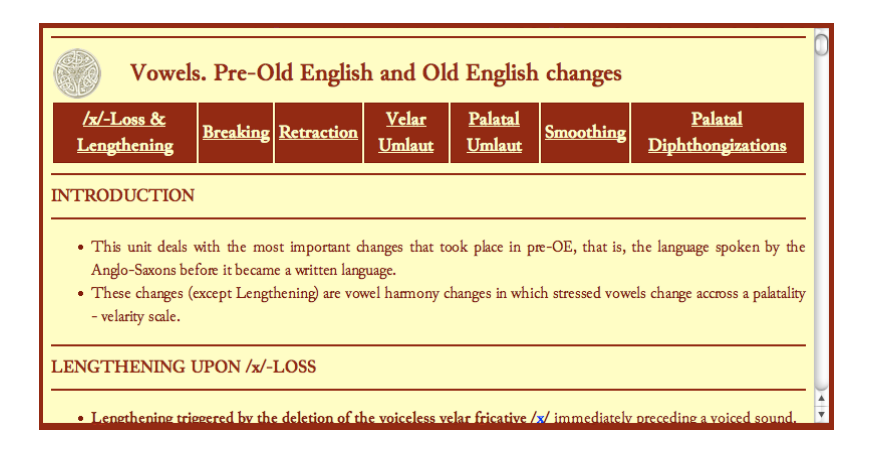

The OE Morphology button contains a submenu for Nouns, Pronouns, Adjectives, Adverbs, Verbs and Numerals. Clicking of any of these buttons opens up in the central frame the relevant webpage, which gives not only a synchronic description of Old English, but also diachronic explanations of the forms, going as far back as Indo-European when necessary. All the discipline-related terms used in the explanations are links to the relevant section in the HEL Online Course website. For example, in Figure 6, a snapshot of the section on OE jastemmed nouns in the **Old English** > **Morphology** > *Nouns* page, the terms gemination and Palatal Mutation are underlined and link to the relevant page or to an anchored location in the webpage (Old English > Phonology > Consonants > Gemination > Description, and ...> *Vowels* > Pre-Old English > Palatal Umlaut, respectively; see Figure 7 for the latter). The Verbs button opens a new submenu containing OE Verbs, a full synchronic and diachronic description of OE verbs, and three exercises4: Identification, Sound Changes and Crosswords. See Figure 8 to Figure 10.

<sup>&</sup>lt;sup>4</sup> The software used for these and other exercises in the *HEL* Online Course is *Hot Potatoes* Version 6.2., available at http://hotpot.uvic.ca <07/10/08>.

Figure 6. OE *ja*-stemmed nouns (Central frame)

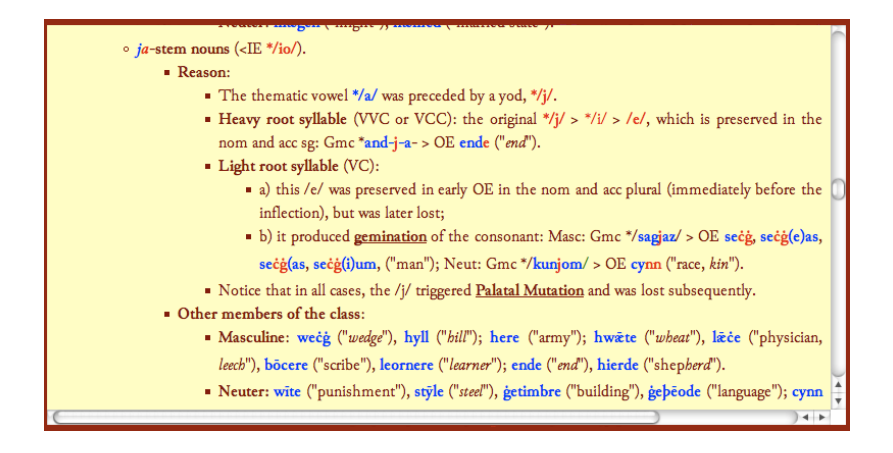

Figure 7. Palatal Umlaut (Central frame)

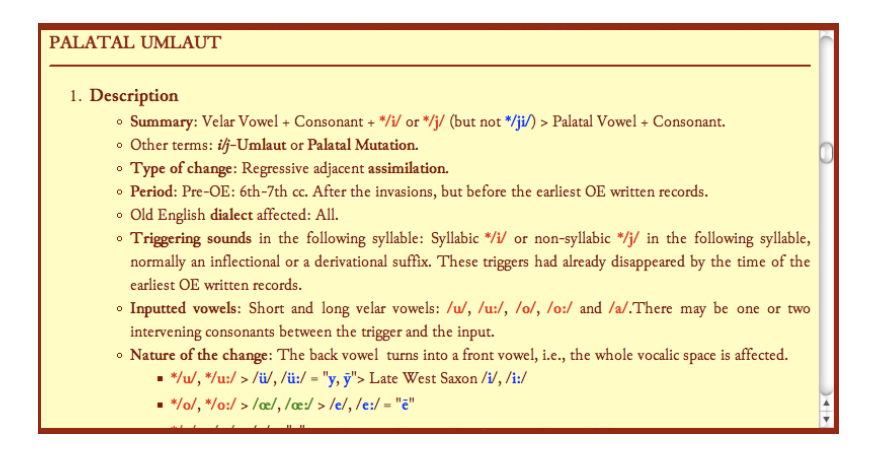

Figure 8. Exercise 1 on Strong Verbs: Identification

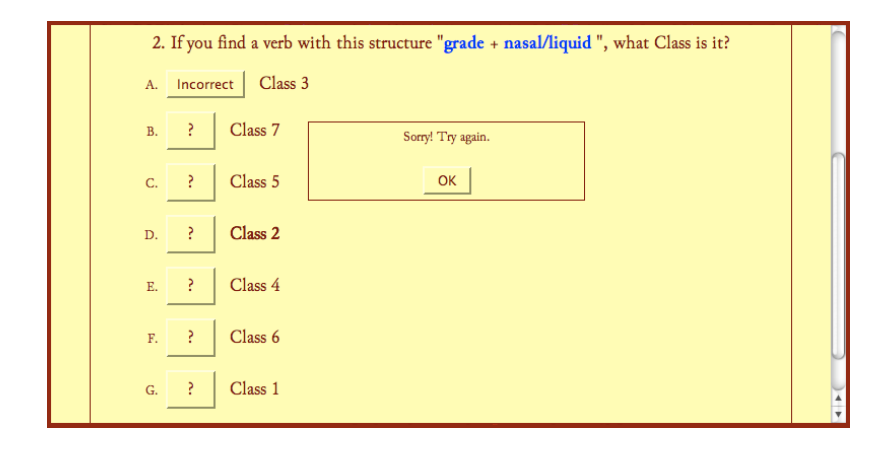

Figure 9. Exercise 2 on Strong Verbs: Relevant sound changes

| Answer the questions.                                                       |                                                                                                    | n                                                                                                    |
|-----------------------------------------------------------------------------|----------------------------------------------------------------------------------------------------|----------------------------------------------------------------------------------------------------|
| Previous 2 / 19 Next Show all                                               |                                                                                                    | n                                                                                                    |
| What change accounts for the diphthong "co", as in "feohtan" and "beorgan"? |                                                                                                    |                                                                                                    |
| A. ? Breaking                                                               |                                                                                                    |                                                                                                    |
| B. ? i/j Umlaut (Palatal Mutation)                                          |                                                                                                    |                                                                                                    |
| C. ? Pseudo-diphthongization                                                |                                                                                                    |                                                                                                    |
| D. ? Influence of a nasal                                                   |                                                                                                    |                                                                                                    |
|                                                                             |                                                                                                    |                                                                                                    |
|                                                                             | Previous 2/19 Next Show all<br>What change accounts for the diphthong "eo", as in "feohtan" and "beorgan"?<br>A. ? Breaking<br>B. ? i/j Umlaut (Palatal Mutation)<br>C. ? Pseudo-diphthongization<br>D. ? Influence of a nasal | Previous 2/19 Next Show all<br>What change accounts for the diphthong "co", as in "feohtan" and "beorgan"?<br>A. ? Breaking<br>B. ? i/j Umlaut (Palatal Mutation)<br>C. ? Pseudo-diphthongization<br>D. ? Influence of a nasal |

ū Across: 1: Pret 1 of cleofan (Class 2, Æ Ē ā Ā Æ ē ī ō Ō b p cleave") Enter Hint Enter Hint Down: 1: OE Infinitive of "to come" (Class 4) 4 10 11 12 13

Figure 10. Exercise 3 on Strong Verbs: Crosswords puzzle

The OE **Syntax** button contains a submenu for *Word Order*, *Typical Structures*, *Coordination*, *Subordination*, and two *exercises* on syntactic analysis. These two exercises are multiple-choice tests on an excerpt from Alfred's *Letter to Warferth* (Figure 11) and on the biblical story of Abraham and Isaac (Figure 12).

Figure 11. Syntax exercise 1: Alfred's Letter to Warferth

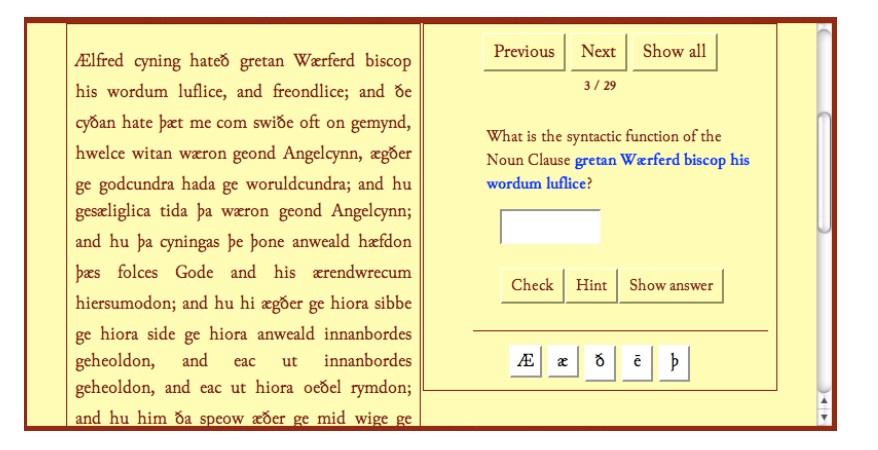

## ACTAS / PROCEEDINGS 31ST AEDEAN CONFERENCE

Figure 12. Syntax exercise 2: "Abraham and Isaac"

| Abraham and Isaac. Syntax                                                                                                    | : Subordination                                                                                                    |
|----------------------------------------------------------------------------------------------------|----------------------------------------------------------------------------------------------------|
| Answer the questions.                                                                                                    |                                                                                                    |
| <ol> <li>GOD wolde þa fandian Abrahames<br/>gehyrsumnysse, and clypode hys naman.</li> <li>and cwæð him ðus to: Nym ðinne<br/>ancennedan sunu Isaac, þe ðu lufast, and far<br/>to þam lande Visionis hraðe, and geofra<br/>hyne þær uppan anre dune.</li> <li>Abraham ða aras on þære ylcan nihte and<br/>ferde mid twam cnapum to þam fyrlenum<br/>lande, and Isaac samod, on assum ridende.</li> <li>Þa on ðone ðriddan dæg, þa hi ða dune<br/>gesawon, ðær ðær hi to sceoldon to ofsleane<br/>Isaac,</li> </ol> | Show all         Previous       2/13       Next         Line 4       What type of subordinate clause is       "pa hi ða dune gesawon"?         A.       ?       Relative Clause         B.       ?       Adverbial Time Clause |

The **Texts** button opens the submenus for each of the texts studied during the course; see Figure 13. The texts are presented in a variety of formats: some are *html* pages designed with *Hot Potatoes* (see note 4) and include links to the locations where digitalized images of the manuscript are available. This allows the students to compare the transcribed text and the original manuscript. Other files are *pdf* documents designed for printing and home study. Self-study is encouraged by means of *boxover* commentaries on the grammar or style of a particular clause or word; see Figure 14.

The **Resources** button subdivides into *Phonology*, *Morphology*, *Vocabulary*, *Online Courses & Software*, *Texts*, *Computer Fonts* and *Old English Exam Model*. Each of these pages contain a comprehensive list of links to other websites, webpages, online software, online, courses... Again, each link is enhanced by a *Snap Shots*<sup>TM</sup> hyperlink in the shape of bubble. Placing the mouse over the hyperlink will open a preview of the linked webpages, without having to open a new tab or browser session; see Figure 15.

| OLD ENGLISH<br>External History<br>Crash Course<br>Phonology |                                                                   |                   | F  |
|--------------------------------------------------------------|-------------------------------------------------------------------|-------------------|----|
| Morphology                                                   | ]                                                                 |                   |    |
| Syntax<br>Vocabulary                                         | ]                                                                 |                   |    |
| Texts                                                        | Parables from Matthew                                             | House on the Rock | 1  |
| Resources                                                    | Parables from Luke                                                | The Lost Sheep    |    |
| Timelines                                                    | Abraham & Isaac                                                   | The Sower         | y  |
|                                                              | Monasteriales Indicia                                             | Vineyard Workers  | io |
|                                                              | Ælfric's Preface to Genesis                                       | ]                 |    |
|                                                              | Ælfric's Colloquy of Occupations                                  | ]                 |    |
|                                                              | Alfred's Preface to Cura Pastoralis                               | ]                 |    |
|                                                              | Appolonius of Tyre                                                | ]                 |    |
|                                                              |                                                                   |                   |    |
|                                                              | Excerpts from Ecclesiastical History                              | ]                 |    |
|                                                              | Excerpts from Ecclesiastical History<br>GenAB Excerpt & Junius 11 | ]                 |    |

Figure 13. OE Texts: menus and submenus

Figure 14. OE > Texts > Ælfric's Preface to *Genesis*, displaying a *Snap Shot* commentary of OE formulaic greetings

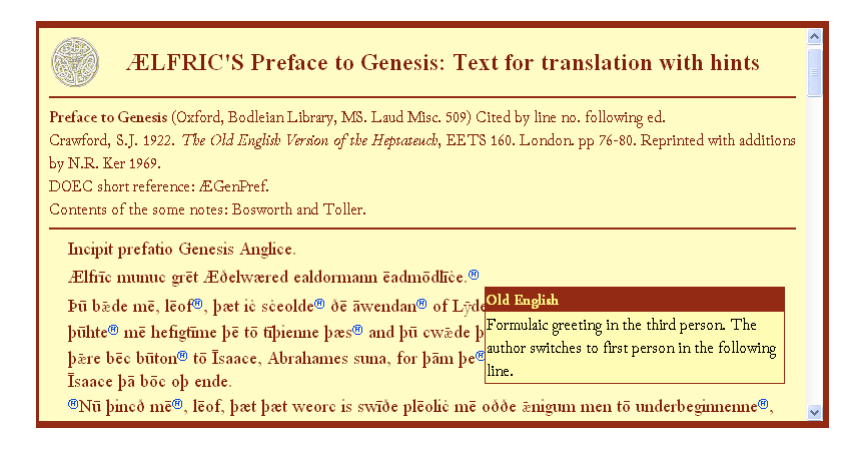

#### ACTAS / PROCEEDINGS 31ST AEDEAN CONFERENCE

Figure 15. Online Courses & Software: Snap Shots<sup>TM</sup> hyperlink

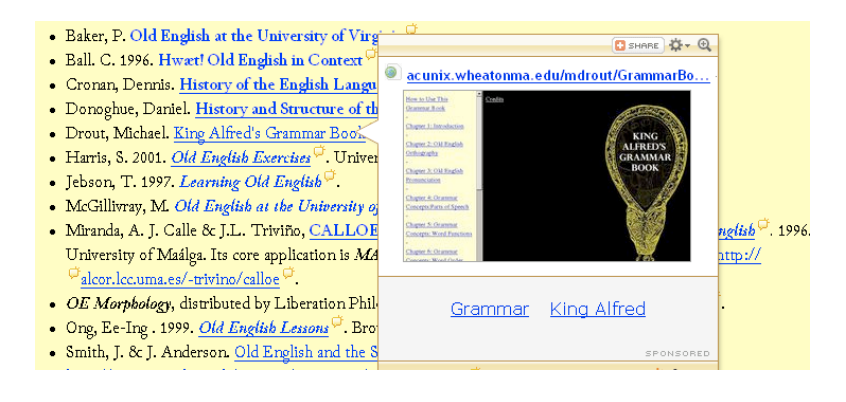

The **Timelines** button displays a horizontal chronogram divided into periods and providing information about sound changes, works written in OE and Latin, translations, historical events and people (not only English), etc. See Figure 16.

Figure 16 Timelines: 800-900 A.D.

| <u>-500 - 0</u>      | <u>0 - 200</u>       | <u> 200 - 500</u> | <u>500- 600</u>                             | <u>600 - 700</u>     | <u> 700 - 800</u>                 | <u>800 - 900</u> | <u>900 - 1000</u> | <u> 1000 - 1100</u> |
|----------------------|----------------------|-------------------|---------------------------------------------|----------------------|-----------------------------------|------------------|-------------------|---------------------|
|                      |                      |                   | Early Old Eng                               | lish: 9th c.Supre    | emacy of Wessex                   |                  |                   |                     |
| 800                  |                      |                   |                                             |                      |                                   |                  |                   | 900                 |
| Sound changes        |                      |                   |                                             |                      |                                   |                  |                   |                     |
| Lowering of */iu/>   | /co/                 |                   |                                             |                      |                                   |                  |                   |                     |
| Old English text     | 8                    |                   |                                             |                      |                                   |                  |                   |                     |
| West Saxon OE        |                      |                   | Mercian OE                                  |                      |                                   | Kentish OE       |                   |                     |
| King Alfred ©'s tran | islations & commiss  | ions              | Interlinear Gloss to<br>English translation | of any portion of th | lter № (oldest extant<br>c Bible) | Charters         |                   |                     |
| Gregorius Magnu      | ś ⊗ Liber Regulae I  | Pastoralis ♥      |                                             |                      |                                   |                  |                   |                     |
| Bode St. Historia    | Realesiastica Centis | Analonum St       |                                             |                      |                                   |                  |                   |                     |
| Orosius @: Histori   | iae Adversus Paean   | os 🖓 (10th c.)    |                                             |                      |                                   |                  |                   |                     |
| St. Augustine #: 5   | oliloquies .         |                   |                                             |                      |                                   |                  |                   |                     |
| Anglo-Saxon Chr.     | onicle @ (up to 891) |                   |                                             |                      |                                   |                  |                   |                     |
| Proverbs             |                      |                   |                                             |                      |                                   |                  |                   |                     |
| 888: Law Codes (     | Deemings, of Book    | of Dooms)         |                                             |                      |                                   |                  |                   |                     |
| Waerferth @ translat | tions                |                   |                                             |                      |                                   |                  |                   |                     |
| Gregorius Magnus     | * Dialogues          |                   |                                             |                      |                                   |                  |                   |                     |
| Martirotogium        |                      |                   |                                             |                      |                                   |                  |                   |                     |
| Leecn-Book           |                      |                   |                                             |                      |                                   |                  |                   |                     |

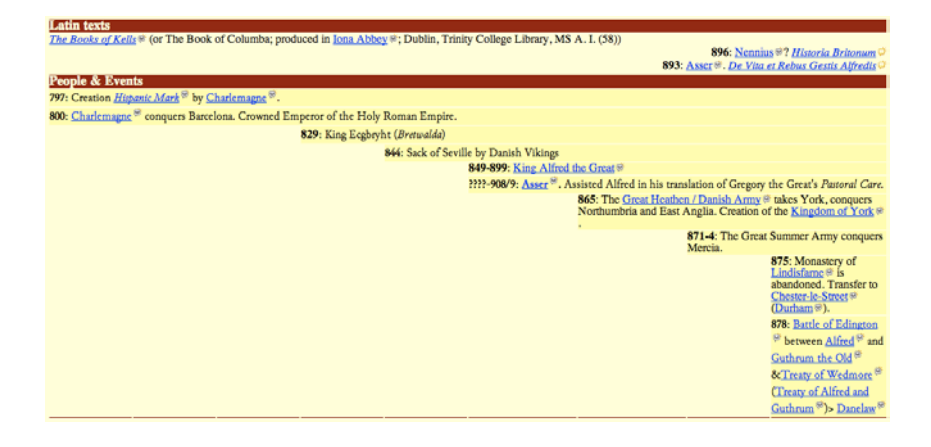

# Middle English

The **Middle English** left menu contains cascading submenus similar to those of the Old English menu: External History, Phonology (Vowel, Consonants, Spelling), Morphology (Nouns, Adjectives, Verbs), Syntax (Coordination, Subordination, Cases, Impersonal Constructions, the Passive Voice, Negation and Interrogatives), Dialects (Diversity, Features by dialect), Vocabulary (Foreign borrowings, Dictionaries), Texts (Transition: The **Peterborough Chronicle**, Dialects: Dialectal features in Chaucer's "The Reeve's Tale", Northern: The Cursor Mundi, East Midland: The Bestiary ("Cethegrande"), West Midland: Sir Gawain and the Green Knight, Southern: The Fox and the Wolf, and Kentish: Remorse of Conscience), Web Resources and **Bibliography**. Again, different types of file formats are used in different sections and for different purposes: html, ppt, pdf... Also, the exploitation of the texts is varied, the aim being not only to translate the texts, but also to help students study the evolution of English through the extant forms and structures found in ME texts. For example, the excerpt from The Bestiary contains the translation and questions on the grammar and vocabulary found in specific sections or lines; see Figure 17.

Figure 17. ME > Texts > East Midland > "Cethegrande": text, translation and questions

|                                                                                                   |             |                                                                                                    | 6       |
|---------------------------------------------------------------------------------------------------|-------------|----------------------------------------------------------------------------------------------------|---------|
| 7. ŏis fis ŏat is vnride,<br>8. ŏanne <b>him hungreŏ</b> he <b>gapeŏ</b> wide;                    | Translation | What type of construction is <b>him hungreð</b> ?<br>What pronouns are used to refer to the whale here and in the<br>rest of the text? Explain the usage.<br>What is the phonetic value of the vowel in <b>gapeð</b> ?<br>EMid ME has -e <b>þ</b> as 3rd p. sg. pres. ind., e.g., <b>hungreð</b> . Find<br>other verbs with the same morpheme. | 0       |
| 9. vt of his <b>ðrote</b> it <b>smit</b> an onde,<br>10. ðe <b>swetteste</b> ðing ðat is o londe; | Translation | What is the phonetic value of the vowel in <b>brote</b> ?<br>What is the phonetic value of the vowel in <b>swetteste</b> ? And<br>that of <b>swete</b> ?<br>Why do the verbs <b>smit</b> and <b>flet</b> (line 4) lack the 3rd p. sg.<br>pres. ind. morpheme - <b>ep</b> , used with other verbs (e.g. gapeð,<br>hungreð in line 8)?           |         |
|                                                                                                   |             | Write the phonetic evolution of <b>dragen</b> from OE to ME.<br>Write the phonetic evolution of <b>fagen</b> from OE to ME.<br>Why has the rhyme not survived: PDE <b>draw</b> /dro:/ vs. <b>fain</b>                                                                                                    | ) 4   + |

# Modern English

The **Modern English** left menu follows the same general sections and links to different types of documents. Figure 18 shows the cascading submenus for **Phonology** and Figure 19 shows a small section of an *Excel* table displaying vowels that underwent certain phonetic changes in Middle English and Modern English.

| MODERN ENG       |                       |                     |                            |
|------------------|-----------------------|---------------------|----------------------------|
| External History | y                     |                     | ah                         |
| Phonology        | <b>ModE Phonology</b> | ]                   | 4523                       |
| Morphology       | Vowels                | Long vowels         | The Great Vowel Shift      |
| Syntax           | Consonants            | Short vowels        | Long vowels + /r/          |
| Dialects         | Other changes         | Diphthongs          |                            |
| Vocabulary       | ]                     | History_of_vowels   |                            |
| Texts            | ]                     | Exercises           |                            |
| American Eng.    | ]                     |                     |                            |
| Web Resources    | ]                     | In order to se      | ee characters properly, yo |
| Bibliography     | ]                     | This website is sti | ll unfinished. Completion  |

Figure 18. Modern English > Phonology cascading submenus

Figure 19. Modern English > Phonology > Vowels > History of Vowels: *Excel* spreadsheet displaying only those vowels that were subject to both *Pre-cluster Shortening* and the *Great Vowel Shift* 

| 0   | A          | В       | C   | D        | E     | F   | G                   | Н    | 1                   |
|-----|------------|---------|-----|----------|-------|-----|---------------------|------|---------------------|
| 1   | ModE sound | ModE ex | 1   | ME sound | ME ex |     | OE / AN-OFr<br>/ ON | ex   | other<br>examples   |
| 3   | /i:/       | week    | GVS | /c:/     | weke  | OSL | /1/                 | wicu |                     |
| 6   | /i:/       | field   | GVS | /ɛ:/     | felde | OSL | /e/                 | feld |                     |
| 10  | /i:/       | cat     | GVS | /ɛ:/     | eten  | OSL | /c/                 | etan | meat                |
| 129 | /cɪ/       | ape     | GVS | /a:/     | apc   | OSL | /a/                 | apa  | name, ale           |
| 131 | /eɪ/       | take    | GVS | /a:/     | taken | OSL | /a/                 | taka |                     |
| 143 | /eɪ/       | gate    | GVS | /a:/     | gate  | OSL | /a/                 | gatu |                     |
| 156 | /su/       | over    | GVS | /3:/     | over  | OSL | /o/                 | ofer | open, nose,<br>hope |

# Word Index

The **Word Index** button on the top menu bar opens an alphabetically arranged list of terms belonging to the discipline. Each term is a hyperlink to the relevant webpage or to a specific section of a webpage. See Figure 20.

Figure 20. Word Index (terminological glossary): Beginning of A

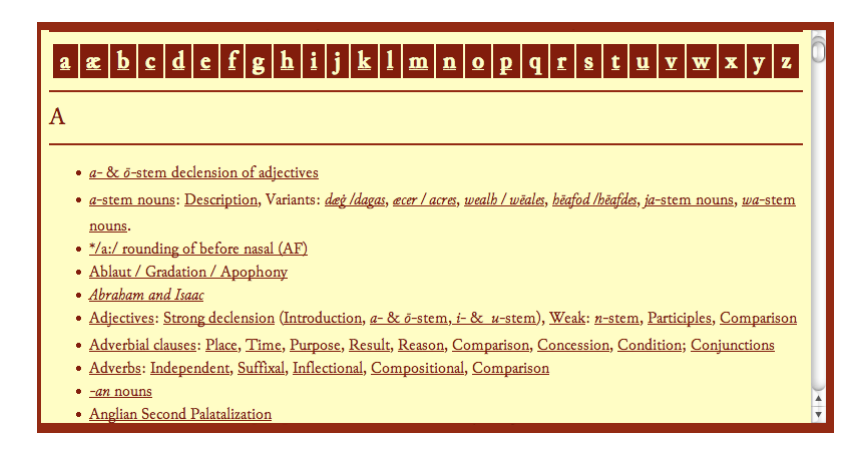

# HEL Blog

Another major section is the **HEL Blog** page designed to encourage students to contribute to the *HEL* Course. This is an important part the course, since the final grades awarded depend not only on exam results, but also on student participation. Blogs prove to be an easy and objective way to evaluate the students' active participation. Both students and the instructor can post messages (see Figure 21) and subscribe through RSS feeds (see Figure 22). The Blog's homepage contains links to the other major components of the HEL Course (see Figure 23) and to other *HEL* websites and blogs, a *Snap Shots*<sup>TM</sup> link to the Toronto *Dictionary of Old English* "Word of the Week", and RSS feeds from *Intute* (The Arts and Humanities English Gateway), which can be also be viewed in new browser tabs or windows or in *Snap Shots*<sup>TM</sup>-generated mouse-over inboxes.

Figure 21. HEL Blog: latest post

| 6                                                                                                    | RUSCAR BLOG   *#WRCAR BLOG   Siguiente blog-                                                              | Crear un blog   Acceder                                |
|----------------------------------------------------------------------------------------------------|----------------------------------------------------------------------------------------------------|--------------------------------------------------------|
| History of the<br>Blog of the History of the Eng                                                                                           | English Language<br>Rish Language course at the University of Jacks, Spain, Created and maintained by Atq | andro Alexras Sintes.                                  |
| Saturday, 16 August 2008<br>Again English Spelling, C<br>Posted by Alejandro Alcaraz Si<br>English spelling worties The E<br>Click here Q. | 7<br>Inter a las <u>10,10 ○</u><br>comonáct (14.66-2008)<br>unas <u>○</u>                                 | Search Ad-Oxford con<br>Search AskOxford con<br>Search |

Figure 22. HEL Blog: RSS and Google subscription links

| Subscribe                                         |
|---------------------------------------------------|
| RSS + Google                                      |
|                                                   |
| Links to other websites related to the HEL Course |
|                                                   |
| Online History of English Course at the UJA ڬ     |

Figure 23. *HEL* Blog: *DOE* "Word of the Week", RSS feed from *Intute*, Links to other *HEL* blogs

| Dictionary of Old English (Toronto): Word of the Week                             |
|-----------------------------------------------------------------------------------|
| http://www.doe.utoronto.ca/wofw/wofw.html 🛱                                       |
| Latest Internet resources added to Intute: Arts and<br>Humanities English gateway |
| Dreiser online 🌻                                                                  |
| Electric book 🗭                                                                   |
| Treatise on the astrolabe by Geoffrey Chaucer 🛱                                   |
| Middle English pronunciation pages Ϋ                                              |
| Middle English grammar project (MEG) Ϋ                                            |
|                                                                                   |
| Other blogs on HEL                                                                |
| Anglo-Saxon Aloud (M. Drout, Wheaton College) 🛱                                   |
| The Bitter Scroll Ϋ                                                               |
| Unlocked Wordhoard Ϋ                                                              |
| OUPBlog: Oxford Etymologist Ϋ                                                     |
| EnglishTeacher365 🗭                                                               |

# Search Page

Finally, the **Search Page** button in the top menu bar opens a *Google*powered customized search box in the central frame. It permits conducting searches for contents found both in the *HEL Online Course* website and the *HEL* Blog. Figure 24 shows the results for the query "Bayeux": a few posts by a former student.

Figure 24. Google Custom Search: Results for "Bayeux"

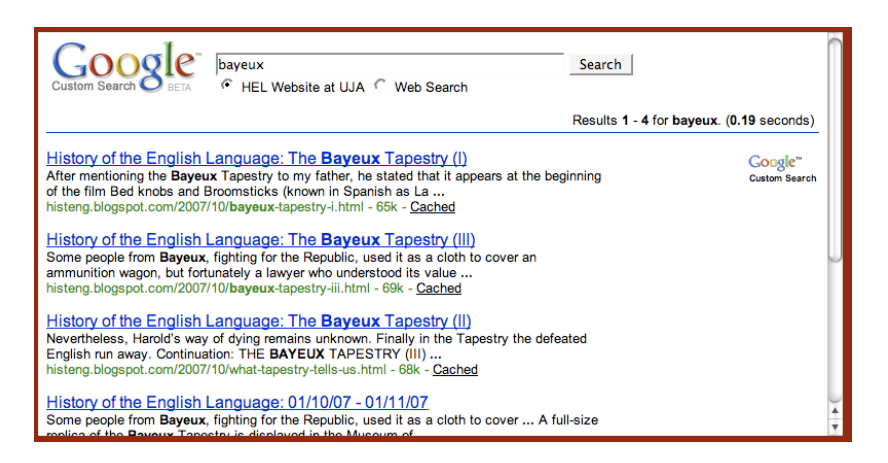

### References

Alcaraz Sintes, A. 2002. "OE CAI: Computer Assisted Instruction of Old English". International Journal of English Studies 2:1. 205-250.

Martín Arista, J. 1999. "English Historical Linguistics Online". Estudios Ingleses de la Universidad Complutense 7. 299-306.